VERSION 1.0 AUGUST 15, 2019

# Apps for Greentree

# SOPO LINK RETAIN ORIGINAL PRICE

APP NUMBER: 010150

Powered by:

MYOB Greentree

# REta

## **TABLE OF CONTENTS**

| Features                    | 2                            |
|-----------------------------|------------------------------|
| Important Notes             | 2                            |
| Other Requirements          | 2                            |
| User Instructions           |                              |
| Selecting a Batch to Delete | Error! Bookmark not defined. |
| Implementation Guide        | 5                            |
| App Installation            | 5                            |
|                             |                              |

## **FEATURES**

#### 1. Retain Supplier Price on PO Line when Supplier Changed

This app lets you retain the supplier prices that is initially set when you create a purchase order from a sale order and the supplier is then changed

#### **IMPORTANT NOTES**

• THIS APP CANNOT BE USED ON SITES WITH VERDE OR VERDESCHEMA INSTALLED.

#### **OTHER REQUIREMENTS**

Greentree Modules: Purchase Orders, Inventory

Associated Apps: None

# **USER INSTRUCTIONS**

#### **CREATING A NEW PURCHASE ORDER**

The App does not change the current process of creating a sales order and when insufficient stock is available then SO/PO Link screen will come up

| GT             | SO-PO Link Form |                      |                 |               |                  |               |             |              |         |  |  |
|----------------|-----------------|----------------------|-----------------|---------------|------------------|---------------|-------------|--------------|---------|--|--|
| E              |                 | C 11                 | A @             |               |                  |               |             |              | P       |  |  |
| Inventory Iter | m 01MIS         |                      | Location        | 01            |                  |               |             |              |         |  |  |
| Qty Required   | 70.0000         |                      | Unit of Measure | EA L          | lew Purchase Ord | ler           |             |              |         |  |  |
|                | A               | Allocate to Purchase | Order           |               |                  | Append to     | o Purchase  | Order        |         |  |  |
| Reference      | Supplier Co     | Supplier Name        | Qty Ordered     | Unallocated C | t Expected Cost  | Expected Date | Linking Qty | Released Qty | Printed |  |  |
| 100202         | 2000            | Allied Petroleum     | 1.0000          | 1.0000        | 600.0000         | 05/08/13      | 0.0000      | 0.0000       | ✓       |  |  |
| 100204         | 2000            | Allied Petroleum     | 1.0000          | 1.0000        | 600.0000         | 05/08/13      | 0.0000      | 0.0000       |         |  |  |
| 100371         | 010101          | PLASTERBOARD 20      | 7.0000          | 7.0000        | 850.0000         | 12/10/16      | 0.0000      | 0.0000       |         |  |  |
| 100850         | 010101          | PLASTERBOARD 20      | 1.0000          | 1.0000        | 850.0000         | 01/05/19      | 0.0000      | 0.0000       |         |  |  |

Using the New Purchase Order button the Purchase Order Entry form will open. The supplier selected will be the preferred supplier for that stock item and the price will have defaulted from that record

|                 |                      |                |                                               | 54 I 554 S     |             |                    |                   |                  |         |    |
|-----------------|----------------------|----------------|-----------------------------------------------|----------------|-------------|--------------------|-------------------|------------------|---------|----|
| GT              |                      | Creating       | New Purchas                                   | e Order linki  | ng to a Sa  | les Order          |                   |                  |         |    |
| C (1            | i C X 🗟              | # @ ⊬          | $\leftarrow \ \rightarrow \ \rightarrow \mid$ | € 🗆 ≧          |             |                    |                   |                  | Ţ       | ₫? |
| Branch AK (Au   | ickland)             | $\sim$         |                                               |                | Last Or     | rder Number        |                   | 101072           |         |    |
|                 | Purchase Order       |                |                                               | Line Iter      | n           |                    |                   | Delivery Details |         |    |
| Order detail    |                      | Supplier d     | letail                                        |                |             |                    |                   |                  |         |    |
| Number          | C                    | Code           | 1979                                          | Q              | Alpha       | PARAMOUNT          |                   | Q                |         |    |
| Order Date      | 15 / 08 / 19 🗮       | Name           | Paramount Serv                                | ices           |             |                    |                   | $\odot$          |         |    |
| Expected Date   | 14 / 08 / 19 🗮       | Currency       | NZD Rate                                      | 1.00000000     |             | Fixed              |                   |                  |         |    |
| Location        | 01 ~                 | Terms          | 30 Days from In                               | voice Date     |             | Q                  |                   |                  |         |    |
| Discount %      | 0.00                 | Contact        |                                               |                |             |                    |                   |                  |         |    |
| Printed         | On Hold              |                |                                               |                | Supplie     | er S <u>t</u> atus |                   |                  |         |    |
| Status          | Entered              | Narration      | Paramount Serv                                | ices           |             | ~                  | <u>Cancel</u> C   | Order            |         |    |
| Entered by      | SUPER                |                |                                               |                |             |                    | Create <u>R</u> e | eceipt           |         |    |
| Receipt in p    | rogress              |                |                                               |                |             |                    | Create In         | ivoice           |         |    |
|                 |                      |                |                                               |                |             |                    | <u>P</u> O Enq    | uiry             |         |    |
|                 |                      |                |                                               |                |             |                    |                   |                  |         |    |
| Discount        | 0.00 N               | let            | 50,750.00                                     | Тах            | 7,612       | .50 Total          |                   | 58,362.50        |         |    |
| No. Type Tax Ty | Company/FAccount/Cod | le Description | Transa                                        | action An SubC | ode/Locat U | OM/Work CerE       | pected Date       | Qty Ordered      | Pric    | e  |
| 1 IN E          | 01MIS                | MSI Dual Cor   | e Desktop                                     | 01             | E/          | A 14               | 4/08/19           | 70.0000          | 725.000 | 0  |

If you change the supplier then price on the line will remain as per the original supplier

| 1 8                                       |                         | ₩@₩         | $\leftarrow \rightarrow$ | $\rightarrow \mid \in$ |              | j             |                    |                 |             | -9     | A  |
|-------------------------------------------|-------------------------|-------------|--------------------------|------------------------|--------------|---------------|--------------------|-----------------|-------------|--------|----|
| Branch AK (Au                             | uckland)                | $\sim$      |                          |                        |              | Last O        | rder Numbe         | r               | 101072      |        |    |
| Purchase Order Line Item Delivery Details |                         |             |                          |                        |              |               |                    |                 |             |        |    |
| Order detail                              |                         | Supplier d  | letail                   |                        |              |               |                    |                 |             |        |    |
| Number                                    | Q                       | Code        | 10616                    |                        | Q            | Alpha         | 10616              |                 | Q           |        |    |
| Order Date                                | 15 / 08 / 19 🏥          | Name        | PDF COMM                 |                        | ATIONS       |               |                    |                 | $\odot$     |        |    |
| Expected Date                             | 14 / 08 / 19 🛱          | Currency    | NZD F                    | Rate                   | 1.00000000   |               | Fixed              |                 |             |        |    |
| Location                                  | 01 ~                    | Terms       | 15D                      |                        |              |               | Q                  |                 |             |        |    |
| Discount %                                | 0.00                    | Contact     |                          |                        |              |               |                    |                 |             |        |    |
| Printed                                   | On Hold                 |             |                          |                        |              | Suppli        | er S <u>t</u> atus |                 |             |        |    |
| Status                                    | Entered                 | Narration   | PDF COMM                 | IUNICA                 | TIONS        |               |                    | <u> </u>        | Order       |        |    |
| Entered by                                | SUPER                   |             |                          |                        |              |               |                    | Create          | Receipt     |        |    |
| Receipt in p                              | rogress                 |             |                          |                        |              |               |                    | Create          | Invoice     |        |    |
|                                           |                         |             |                          |                        |              |               |                    | PO En           | quiry       |        |    |
|                                           |                         |             |                          |                        |              |               |                    | -               | quity       |        |    |
| Discount                                  | 0.00 Net                |             | 50,750.00                | 1                      | Тах          | 7,612         | 2.50 To            | tal             | 58,362.50   |        |    |
| No. Type Tax Tu                           | Company/F Account/Code  | Description |                          | ransact                | tion An SubC | ode/Locat U   | IOM/Work C         | e Expected Date | Oty Ordered | Pri    | ce |
| 1.11. 5                                   | company, raceband, code |             | - Dealthau               | ansact                 | 01           | .out, cotat o | A STRATE OF C      |                 | 70.0000     | 705.00 |    |

# **IMPLEMENTATION GUIDE**

Please refer to the Important Notes section above before installing and configuring this App

#### **APP INSTALLATION**

- 1. Log into Greentree as the Super user
- Select the menu item | System | Apps For Greentree | Apps Module Control | 3. Enter the New Registration Codes supplied and click Install App

| <mark>ст <u>F</u>il</mark>         | e <u>E</u> dit                              | <u>D</u> ata Entry                          | Enguiry                                              | <u>V</u> iew                            | <u>P</u> rocess                        | <u>R</u> eports          | <u>S</u> ystem | <u>H</u> R       | SC <u>M</u>                            | <u>C</u> RM                              | W <u>o</u> rkf             | flow <u>W</u>                                      | indow                       | He <u>l</u> p |              |              |          |           |         |  |
|------------------------------------|---------------------------------------------|---------------------------------------------|------------------------------------------------------|-----------------------------------------|----------------------------------------|--------------------------|----------------|------------------|----------------------------------------|------------------------------------------|----------------------------|----------------------------------------------------|-----------------------------|---------------|--------------|--------------|----------|-----------|---------|--|
|                                    |                                             | C i                                         | 2                                                    | 673                                     |                                        |                          |                |                  |                                        |                                          |                            |                                                    |                             |               |              |              |          |           |         |  |
| Enter N                            | ew Regist                                   | ntion Coc                                   |                                                      |                                         |                                        | <u>I</u> n               | stal App       |                  |                                        |                                          |                            |                                                    | <u>D</u> elete              | Inactive,     | /Expired App | <u>U</u> nin | stall Ap | os For Gi | reentre |  |
|                                    |                                             |                                             |                                                      |                                         |                                        |                          |                |                  |                                        |                                          |                            |                                                    |                             |               |              |              |          |           |         |  |
|                                    |                                             | riter ripps                                 |                                                      |                                         |                                        |                          |                |                  |                                        |                                          |                            |                                                    |                             |               |              |              |          |           |         |  |
| Code                               | Name                                        | riter Apps                                  | Descriptio                                           | n                                       |                                        |                          |                | Active           | Expiry [                               | Date                                     | Us                         | ser Count                                          | Settin                      | igs           | App Count    |              |          |           |         |  |
| Code<br>000000                     | Name<br>Apps For (                          | Greentree For                               | Descriptio<br>rr App Usag                            | n<br>je inform                          | ation on Fo                            | rms                      |                | Active           | Expiry [<br>31 Dec                     | Date<br>cember 2                         | Us<br>099 0-               | ser Count<br>Edit User                             | Settin                      | igs           | App Count    |              |          |           |         |  |
| Code<br>000000<br>010001           | Name<br>Apps For I<br>AR Sales              | Greentree For<br>Orders Tab                 | Descriptio<br>m App Usag<br>Tab in Cu:               | in<br>je inform<br>istomer n            | ation on Fo                            | rms<br>e to display      | Sales Ord      | Active           | Expiry [<br>31 Dec<br>03 Dec           | Date<br>cember 2<br>cember 2             | Us<br>099 0-               | ser Count<br>•Edit User<br>•Edit User              | Settin<br>rs                | igs           | App Count    |              |          |           |         |  |
| Code<br>000000<br>010001<br>010002 | Name<br>Apps For I<br>AR Sales<br>IN Reorde | Greentree For<br>Orders Tab<br>er Workbench | Descriptio<br>rr App Usag<br>Tab in Cu:<br>Inventory | in<br>je inform<br>istomer n<br>Reorder | ation on Fo<br>naintenance<br>Workbenc | rms<br>e to display<br>h | Sales Ord      | Active<br>V<br>V | Expiry I<br>31 Dec<br>03 Dec<br>31 Dec | Date<br>cember 2<br>cember 2<br>cember 2 | 099 0-<br>098 0-<br>098 10 | ser Count<br>Edit User<br>Edit User<br>O-Edit User | Settin<br>rs<br>rs<br>se Ch | igs<br>ange   | App Count    |              |          |           |         |  |

4. Click on the Edit Users button and select the users who will be configured to use this app, for which companies.

| G Apps For Gre   | entree Manager Ap          | p User Access           |                        |                       |             |
|------------------|----------------------------|-------------------------|------------------------|-----------------------|-------------|
|                  | <i>😂</i> 🏦 🛛               | ño 🝼                    |                        | -Apps 📱 🥏 🕻           | ମ୍ଚ 🦾 💡     |
| User Count Limit | 100                        |                         |                        |                       |             |
| User             | e-Computers - Australia (( | e-Computers - Canada (0 | e-Computers - USA (05) | e-Computers - NZ (06) | e-Computers |
| All Users        |                            |                         |                        |                       |             |
| 001 EDI AK       |                            |                         |                        |                       |             |
| 001 EDI HN       |                            |                         |                        |                       |             |
| ADMIN            |                            |                         |                        |                       |             |
| Amanda           |                            |                         |                        |                       |             |
| andrew           |                            |                         |                        |                       |             |
| Angela           |                            |                         |                        |                       |             |
| Angela Allen     |                            |                         |                        |                       |             |
| April Aston      |                            |                         |                        |                       |             |
| ashlin           |                            |                         |                        |                       |             |

- 5. Once you have selected the users, Save the settings using the save icon in the header and Close the window.
- 6. Save and Close the form.